IBM IBM Cloud Account

## IBM Cloud Account Set Up Instructions

## **1. Access your IBM Cloud account**

1. Go to your email inbox used for the Generative AI Hackathon with IBM watsonx registration and open the email you received from the IBM Cloud team about joining your cloud account.\*

 IBM Cloud

 Hi gurav.demo1
 @gmail.com,

 Hi gurav.demo1
 @gmail.com,

 WatsonX Challenge invited you to join the following IBM Cloud account: WatsonX Challenge (Account ID: 1043)
 6ca2ca2).

 Join now.
 Dia now.

 Net wats to join the account expires in 30 days.
 Met watson of use account expires in 30 days.

 Welcome to IBM Cloud, you accept the Terms of Use.
 Velcome to IBM Cloud!

 Weiter [BH Cloud console.
 Velcome to IBM Cloud!

\* You should have received an email invitation from the IBM Cloud team. Please check your junk/spam folders if you are not able to find the email in your inbox. You can also quickly search for "IBM Cloud" to locate the email.

2. A new browser tab will open with the cloud account sign up page. Read and accept the terms and conditions and click the **Join Account** button.

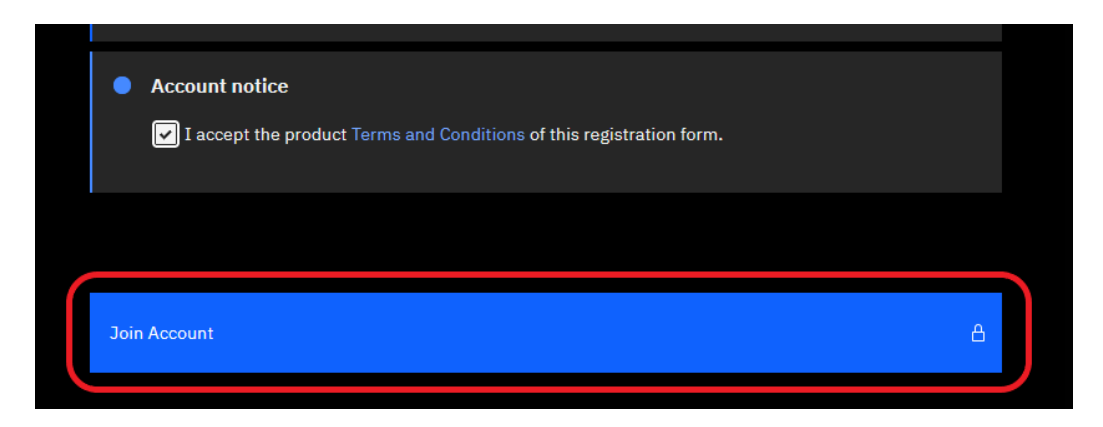

Click the **Join Now** button seen in that email.

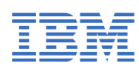

3. Complete the authentication process by clicking the **Continue** button.

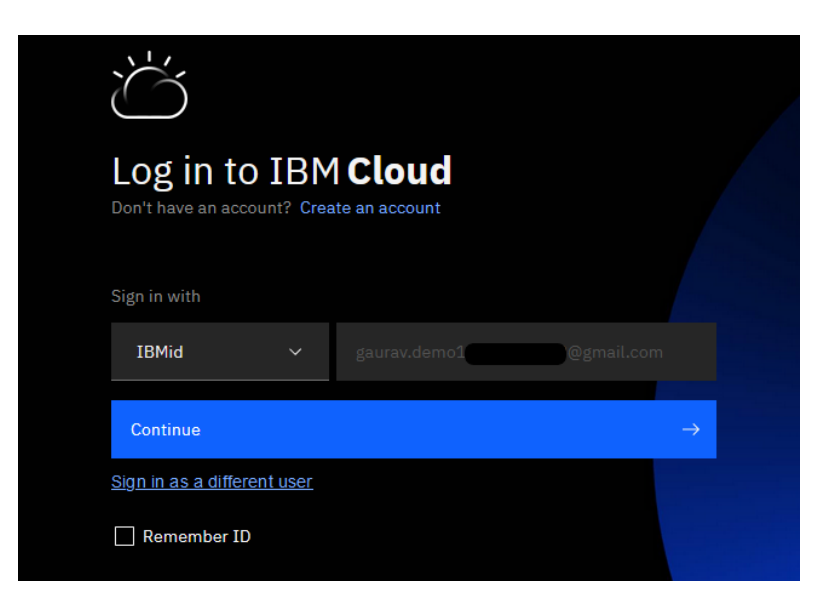

After you authenticate successfully, you will be taken to the IBM Cloud dashboard.

| ■           | IBM Cloud S                                                                                | earch resources and products                                                                                                    |                                                                                                  |                                                                                        | Q Catalog Mar                                                                                  | nage ∨ 2718967 - W                                                                                                    | atsonX Challenge                                                                                    | 0                       |                                                                                     | 2 <b>°</b> 8                   |
|-------------|--------------------------------------------------------------------------------------------|----------------------------------------------------------------------------------------------------|--------------------------------------------------------------------------------------------------|----------------------------------------------------------------------------------------|------------------------------------------------------------------------------------------------|----------------------------------------------------------------------------------------------------|----------------------------------------------------------------------------------------------------|-------------------------|-------------------------------------------------------------------------------------|--------------------------------|
|             | Dashboard ${}^{\scriptscriptstyle \vee}$                                                   |                                                                                                    |                                                                                                  |                                                                                        |                                                                                                | ſ                                                                                                    | Edit dashboard 🖉                                                                                    | Create resou            | rce +                                                                               | :                              |
| 20          | For you                                                                                    |                                                                                                    |                                                                                                  |                                                                                        |                                                                                                |                                                                                                    |                                                                                                    | Se                      | lect an option                                                                      | ~                              |
| 8           | Build                                                                                      | Ö                                                                                                    | ſ <u></u> ±                                                                                      | Ö                                                                                      | ö                                                                                              |                                                                                                    | Ö                                                                                                   |                         | Ö                                                                                   |                                |
| 1 S O C O C | Explore IBM Cloud with this<br>selection of easy starter<br>tutorials and services.        | Build a machine learning<br>model<br>Build a predictive machine<br>learning model with an AP<br>to be used in applications,<br>and retrain the model with<br>feedback data. | Monitor your resources<br>Get visibility into the<br>performance and health<br>I your resources. | s Build with Wa<br>Chatbots, insi<br>h of recognitizers,<br>Explore the A<br>business. | Atson Use S<br>ghts, Easily<br>and more. voice i<br>I platform for for voir<br>transc<br>Speec | speech to Text<br>y convert the human<br>into the written word<br>vice control,<br>cription, etc. with<br>ch to Text. | Virtual Servers<br>Deploy your workloa<br>Virtual Servers with<br>vCPU and 512 GB RA<br>world wide. | ds on<br>up to 64<br>AM | Explore tutor<br>Try out a varie<br>to get you sta<br>Cloud or help<br>complex scen | ial<br>ety<br>ete<br>yo<br>ari |
| vm<br>K     | <                                                                                          | Recommended 2                                                                                                    | hr Getting started                                                                               | 5 min Popular                                                                          | 3 min Popul                                                                                    | ular 2 min                                                                                                    | Recommended                                                                                         | 3 min                   | Getting starte                                                                      | e                              |
| +           | News                                                                                       | View all Rec                                                                                                    | ent support cases                                                                                | View all Pla                                                                           | nned maintenance                                                                               | View all                                                                                                    | IBM Cloud status                                                                                    |                         | View                                                                                | all                            |
|             | 3 keys to building a robust hybrid cloud risk strategy<br>Living in a data sovereign world |                                                                                                    |                                                                                                  | <b>1</b>                                                                               | 1<br>Upcoming events                                                                           |                                                                                                    |                                                                                                    |                         |                                                                                     |                                |

**Note**: If you have an existing IBM Cloud account, sometimes you will be directed to your existing account. In this case, please switch your account to the **xxxxxxx**-**WatsonX Challenge** cloud account. Refer to the below image.

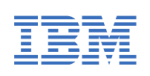

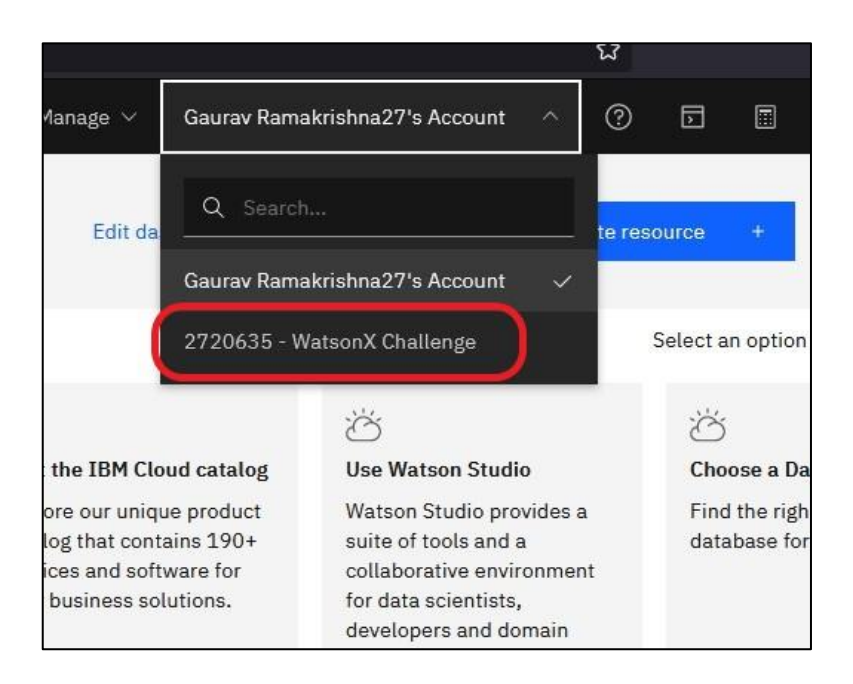

## 2. Create an IBM Cloud API key

An IBM Cloud API key would be required to generate <u>IAM access token</u> or an <u>endpoint integration of watsonx.ai</u> service.

1. In your IBM Cloud account dashboard, select **Manage > Access (IAM)** at the top of the IBM Cloud dashboard.

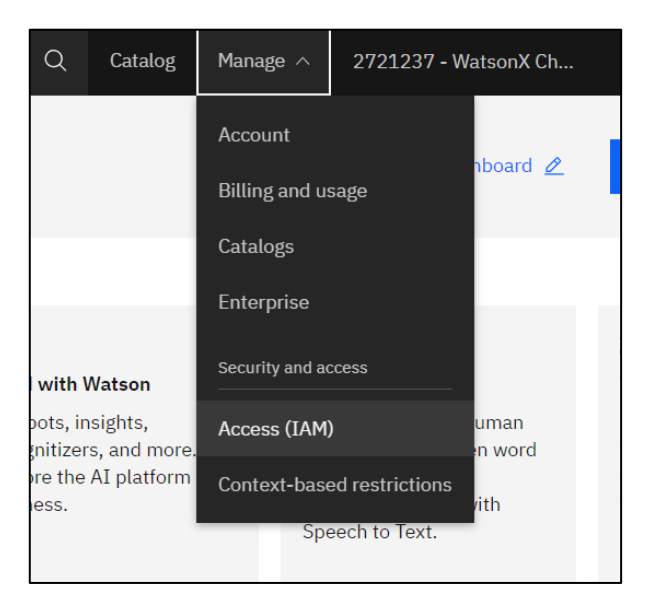

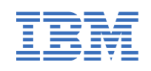

2. Select **API keys** on the left pane and click the **Create +** button.

|                                                                                                    | Search resources and products                                                                                                    |                                      | Q                          | Catalog        | Manage $\vee$  | 2721237 - WatsonX Ch               | 1           | 5          | Δ         | 8 |
|----------------------------------------------------------------------------------------------------|----------------------------------------------------------------------------------------------------|--------------------------------------|----------------------------|----------------|----------------|------------------------------------|-------------|------------|-----------|---|
| A<br>IAM                                                                                                    | API keys                                                                                                    |                                      |                            |                |                |                                    |             |            |           |   |
| Manage Identities                                                                                                    |                                                                                                    |                                      |                            |                |                |                                    |             |            | lassic    |   |
| Users                                                                                                    | infrastructure APIs, depending on the access that is assigned to the user. The following table displays a list of API keys created in this account. Learn more. |                                      |                            |                |                |                                    |             |            |           |   |
| Trusted profiles Looking for more options to manage API Keys? Try IBM Cloud® Secrets Manager for creating and leasing API keys dynamically and storing them securely in you |                                                                                                    |                                      |                            |                |                |                                    |             |            | instance  |   |
| Service IDs                                                                                                    |                                                                                                    |                                      |                            | -              |                | -                                  |             |            |           |   |
| API keys                                                                                                    | View: My IBM Cloud API k                                                                                                    | eys ~                                |                            |                |                |                                    |             |            |           |   |
| Identity providers                                                                                                    | lentity providers                                                                                                    |                                      |                            |                |                |                                    |             |            |           |   |
|                                                                                                    | API keys associated with a us                                                                                                    | er's identity have the same access t | hat the user is assigned a | cross all acco | unts. To updat | e the access for an API key, assig | n or remove | access for | the user. |   |
| Manage access                                                                                                    |                                                                                                    |                                      |                            |                |                |                                    |             | Creat      | e +       | J |
| Access groups                                                                                                    |                                                                                                    |                                      |                            |                |                |                                    |             |            |           | J |
| Authorizations                                                                                                    | Status                                                                                                    | Name                                 | Description                |                |                | Date created                       |             |            |           |   |

3. Enter a name and click the **Create** button.

| API keys                                                   |                                                                                                    |                                                                                                 |
|------------------------------------------------------------|----------------------------------------------------------------------------------------------------|-------------------------------------------------------------------------------------------------|
| Create, view, and<br>infrastructure AP<br>Looking for more | work with API keys that you have access to manage. IBM Cloud API keys are associated with a user's identity and<br>Create IBM Cloud API key × | <u>t</u> can be used to access cloud<br>is account. Learn more.<br>toring them securely in your |
| View: My IBM                                               | Name                                                                                                    |                                                                                                 |
|                                                            | watsoux-wa-ai                                                                                                    |                                                                                                 |
| API keys associa                                           | Description                                                                                                    | for an API key, assign or rem                                                                   |
|                                                            |                                                                                                    |                                                                                                 |
| Status                                                     |                                                                                                    | reated                                                                                          |
|                                                            | Cancel Create                                                                                                    | )                                                                                               |
| No API ke                                                  | eys                                                                                                    |                                                                                                 |
| Looks like ti<br>started.                                  | here aren't any API keys. Click Create to get                                                                                                 |                                                                                                 |

4. An API key will be created. Download and save the file in a secure path in your system.